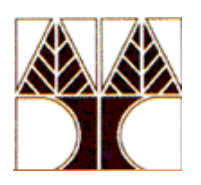

# ΠΑΝΕΠΙΣΤΗΜΙΟ ΚΥΠΡΟΥ ΤΜΗΜΑ ΠΛΗΡΟΦΟΡΙΚΗΣ

## **Οδηγός Χρήσης Eclipse IDE for C/C++ Developers**

## Δημήτρης Ζεϊναλιπούρ

#### Βήμα 1: Εγκατάσταση eClipse σε Προσωπικό ΗΥ

Από το δικτυακό χώρο του Eclipse (<u>http://www.eclipse.org/downloads/</u>) κατεβάζουμε την έκδοση του Eclipse που είναι επαυξημένη με τα εργαλεία ανάπτυξης για C/C++. Μετά την αποσυμπίεση στον τοπικό μας δίσκο, το *Eclipse* είναι έτοιμο για χρήση.

**Σημείωση:** Οι πιο κάτω οδηγίες χρήσης έχουν ετοιμαστεί για χρήση του eClipse σε περιβάλλον **Windows**<sup>1</sup> με χρήση του cygwin. Αντίστοιχες οδηγίες χρήσης μπορούν να ακολουθηθούν και για εγκαταστάσεις οι οποίες έχουν γίνει σε Linux<sup>2</sup>.

#### Βήμα 2: Εξοικείωση με το περιβάλλον του Eclipse

Στο Eclipse ο χρήστης έχει μία περιοχή στο δίσκο στην οποία «αποθηκεύει» όλα τα projects που αναπτύσσει. Κατά την εκκίνηση το Eclipse μας ζητάει να επιβεβαιώσουμε αυτή την περιοχή (ή, αν υπάρχει οποιοδήποτε πρόβλημα, μας καθοδηγεί να δηλώσουμε νέα).

| Se Workspace Launcher                                                                                                    |           |
|----------------------------------------------------------------------------------------------------|-----------|
| Select a workspace                                                                                                    |           |
| Eclipse Platform stores your projects in a folder called a workspace.<br>Choose a workspace folder to use for this session. |           |
| Workspace: E:\Temp\workspace                                                                                                | Browse    |
| Use this as the default and do not ask again                                                                                |           |
|                                                                                                    | OK Cancel |

Εικόνα 1

Στη συνέχεια το Eclipse ξεκινά με τη βασική οθόνη που περιέχει οδηγίες χρήσης και tutorials. Στην οθόνη αυτή μπορούμε πάντα να φτάνουμε επιλέγοντας *Help > Welcome*, οπότε προς το παρόν την κλείνουμε (κλείνοντας το αντίστοιχο TAB).

<sup>&</sup>lt;sup>1</sup> Εάν προτίθεστε να εγκαταστήσετε το eClipse σε Windows τότε συνίσταται η εκ' των προτέρων εγκατάσταση του cygwin (<u>http://www.cygwin.com/</u>), το οποίο είναι ένα περιβάλλον Linux για Windows

<sup>&</sup>lt;sup>2</sup> Προτρέπεται η χρήση του eClipse στο περιβάλλον Linux.

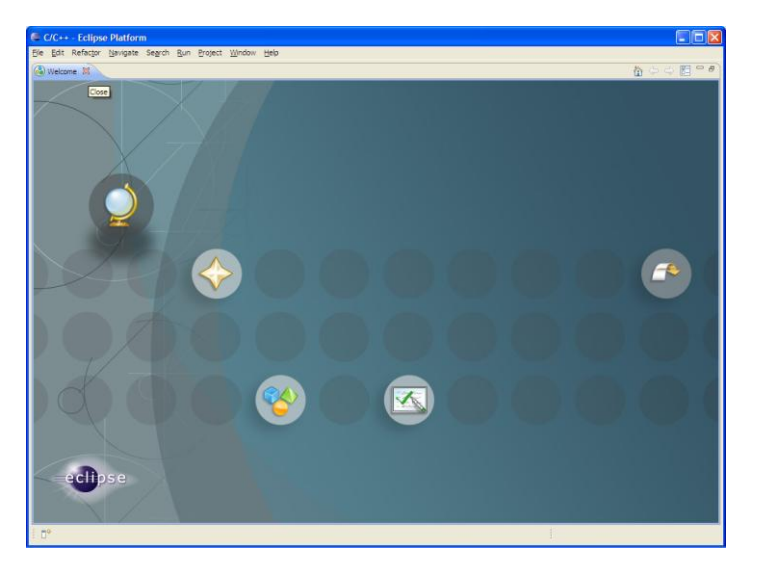

Εικόνα 2

Τώρα εμφανίζεται η βασική οθόνη του Eclipse, με τις μπάρες εργαλείων, τα βοηθητικά Tabs, κλπ. Εδώ αξίζει να σημειωθεί πως η συγκεκριμένη μπάρα εργαλείων του Eclipse εμφανίζεται επειδή είμαστε έτοιμοι να κάνουμε ανάπτυξη σε C/C++ (αφού κατεβάσαμε το Eclipse CDT), και άρα είμαστε, όπως λέγεται στην ορολογία του Eclipse, σε **C/C++ perspective**. Αυτό μπορούμε να το επιβεβαιώσουμε παρατηρώντας την σχετική περιοχή της οθόνης του Eclipse. Στην ανάπτυξη που θα κάνουμε θα χρησιμοποιήσουμε και ένα άλλο perspective, το **Debug perspective**, που θα ενεργοποιήσει διαφορετική μπάρα εργαλείων και θα φανεί στη σχετική περιοχή (περισσότερα στη συνέχεια).

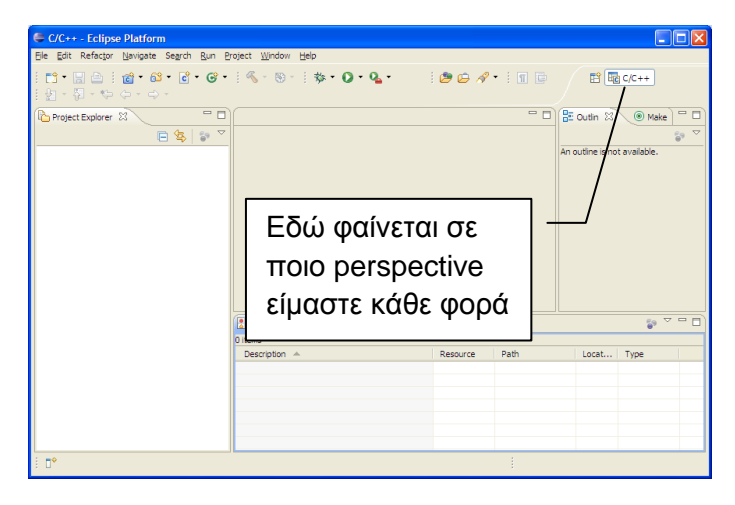

Εικόνα 3

#### Βήμα 3: Ένα απλό project σε Eclipse

Ξεκινάμε ένα νέο project επιλέγοντας *File > New > C Project* και το Eclipse απαντά ζητώντας ορισμένες πληροφορίες παραπάνω για το project που θέλουμε να δημιουργήσουμε. Εμείς επιλέγουμε το όνομα **testme**, και επιπλέον συσχετίζουμε την ανάπτυξή μας με το toolchain που έχουμε ήδη εγκαταστήσει στα προηγούμενα βήματα και δηλώνουμε πως θέλουμε ένα απλό project μόνο (η διαχείριση πιο σύνθετων projects είναι δυνατή όπως φαίνεται από την αριστερή περιοχή που δείχνει τους δυνατούς τύπους από projects). Αφήνουμε τσεκαρισμένες τις default επιλογές και προχωράμε στο επόμενο βήμα.

| 🖨 C Project                                                                                                    |        |
|----------------------------------------------------------------------------------------------------|--------|
| C Project<br>Create C project of selected type                                                                                                    |        |
| Project name: testme  ✓ Use default location  Location: E-VTeenbluedeenace bactere                                                                                       | Browse |
| Project types: Toolchain:   Project types: Toolchain:   Executable  Hello World C++ Project  Hello World ANSI C Project  Empty Project  Shared Library  Makefile project |        |
| Show project types and toolchains only if they are supported on the platform                                                                                             |        |
| () < Back Next > Einish                                                                                                    | Cancel |

Εικόνα 4

Τώρα, μπορούμε να δώσουμε μερικά στοιχεία παραπάνω για το project μας, αν επιθυμούμε. Συμπληρώνουμε αν θέλουμε και προχωράμε.

| 🖨 C Project             |                                    |
|-------------------------|------------------------------------|
| Basic Settings          |                                    |
| Basic properties of a p | project                            |
|                         |                                    |
| Author                  |                                    |
| Copyright notice        | Your copyright notice              |
| Hello world greeting    | IIIHello WorldIII                  |
| Source                  | SrC                                |
|                         |                                    |
|                         |                                    |
| 0                       | < <u>Back</u> Next > Einish Cancel |

#### Εικόνα 5

Στη συνέχεια υποδηλώνουμε ότι μας ενδιαφέρει να κατασκευάσουμε και την τελική μορφή εκτελέσιμου κώδικα (Release) αλλά και τη μορφή κώδικα που επιτρέπει εργασίες αποσφαλμάτωσης (Debug). Δεν απαιτείται προς το παρόν ν' ασχοληθούμε με τα Advanced Settings.

| 🖨 C Project                                                                                                    |                                           |
|----------------------------------------------------------------------------------------------------|-------------------------------------------|
| Select Configurations<br>Select platforms and configurations you wish to deploy on                                                                                                    |                                           |
| Project type: Executable<br>Tool-chains: Cygwin GCC<br>Configurations:                                                                                                    |                                           |
| ♥ ŵDebug<br>♥ ŵRelease                                                                                                    | Select all Deselect all Advanced settings |
| Use "Advanced settings" button to edit project's properties.<br>Additional configurations can be added after project creation.<br>Use "Manage configurations" buttons either on toolbar or on property pages. |                                           |
| () (Back Next >                                                                                                    | Einish Cancel                             |

Εικόνα 6

Το Eclipse έχει πλέον παράγει μία βασική δομή για το project μας, η οποία αποτυπώνεται στην αριστερή περιοχή και όπου φαίνονται οι συναρτήσεις του κώδικα, τα αρχεία βιβλιοθήκης που χρησιμοποιούνται, τα βοηθητικά αρχεία που έχουν παραχθεί κλπ. Πατώντας διπλό click πάνω στο αρχείο testme.c που έχει παραχθεί μπορούμε επιπλέον να εμφανίσουμε αυτό το αρχείο σε ένα editor του συστήματος, ο οποίος μάλιστα είναι C sensitive (π.χ. παρατηρήστε το χρώμα στις μεταβλητές ή στα σχόλια).

| C/C++ - testme/src/testme.c - Eclipse I                                                                                                    | Platform                          | - 7 🛛                                                                                                    |
|----------------------------------------------------------------------------------------------------|-----------------------------------|----------------------------------------------------------------------------------------------------|
| Elle Edit Refactor Navigate Search Run Pr                                                                                                    | oject <u>W</u> indow <u>H</u> elp |                                                                                                    |
| ं 🗂 • 📄 🚔   📾 🗄 💣 • 🚳 • 💣 • ।<br>; 🛃 • 🖓 • ९२० ० ० ०                                                                                                    | G •                               | 😰 🔤 C/C++                                                                                                    |
| Image: Section of the section of the section of th | <pre>G *</pre>                    | Coutin (2) (C++ Coutin (2) (Make) Coutin (2) (Make) Coutin (2) (C++ Coutin (2) (C++) Coutin (2) (C++) Couti |
|                                                                                                    |                                   | ditor                                                                                                    |
|                                                                                                    |                                   |                                                                                                    |
| . <b>□</b> *                                                                                                    | Writable Smart Insert 1:1         |                                                                                                    |

Εικόνα 7

Εδώ αξίζει να σημειώσουμε πως η δομή project αποτυπώνεται αντίστοιχα και στο δίσκο μας, όπως φαίνεται για τον κατάλογο Debug:

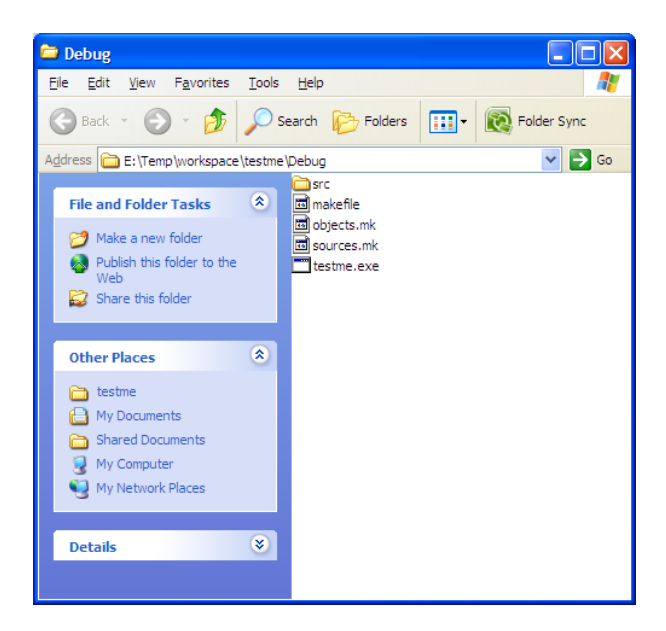

Εικόνα 8

Επιπλέον, μπορούμε να ανοίξουμε κάποιο αρχείο χρησιμοποιώντας οποιονδήποτε από τους διαθέσιμους editors (ως system editor πιθανότατα και στο σύστημά σας νοείται το Notepad).

| C/C++ - testme/src/testme.c - Eclipse Platform                                                                                                    | - 7                              |
|----------------------------------------------------------------------------------------------------|----------------------------------|
| File Edit Refactor Navigate Search Run Project Window Help                                                                                                    |                                  |
| ╡╘┓╴╗╴╕╺╕╺╺╴╴                                                                                                    | 🖹 🖫 c/c++                        |
| Project Explorer X C C C C C C C C C C C C C C C C C C                                                                                                    | 🗄 Outlin 🛛 💿 Make 🗖 🗖            |
| Image: Listore K       Image: Listore K         Image: Listore K       Image: Listore K         Image: Listore K | B <sup>2</sup> Udlan A3 ( Make ) |
| Build Selected File(s)                                                                                                    |                                  |
| Compare With                                                                                                    |                                  |
| Replace With                                                                                                    |                                  |
| Properties Alt+Enter                                                                                                    |                                  |
| □°                                                                                                    |                                  |

#### Εικόνα 9

Μπορούμε να αλλάξουμε τον κώδικά μας πλέον και να ζητήσουμε να αθροίζει δύο ακεραίους που διαβάζει από το πληκτρολόγιο (για λόγους επίδειξης, δεν ασχολούμαστε με error checking στην είσοδο). Αρχίστε να πληκτρολογείτε τις αλλαγές από την αρχή του αρχείου προς το τέλος και παρατηρείστε πως όταν ανοίγεται παρένθεση, το σύστημα παράγει αμέσως την αντίστοιχη παρένθεση που κλείνει (το ίδιο ισχύει και για τις αγκύλες). Γενικά, αξίζει τον κόπο να πειραματιστείτε με τον Editor που παρέχει το Eclipse (π.χ. αφού γράψετε τον κώδικα, κάντε click πάνω σε μία λέξη **argv** και παρατηρείστε πως σκιάζονται και οι άλλες λέξεις **argv**).

| C/C++ - testme/src/testme.c - Eclipse Platform                                                                                                    |                                                                                                    |                                                                                                    |  |  |  |  |  |
|----------------------------------------------------------------------------------------------------|----------------------------------------------------------------------------------------------------|----------------------------------------------------------------------------------------------------|--|--|--|--|--|
| Elle Edit Refactor Navigate Search Run P                                                                                                    | t <u>W</u> indow <u>H</u> elp                                                                                                    |                                                                                                    |  |  |  |  |  |
| : ∎ • :: :: :::::::::::::::::::::::::::                                                                                                    | • 🔞 • 🛞 • 🛛 • 🖗 • 🚺 • 🙆 😂 🔗 • 🗐 🖉 🗊                                                                                                    | 🖹 î 🔂 C/C++                                                                                                    |  |  |  |  |  |
| Project Explorer 🖇 📃 🗖                                                                                                    | testme.c 🛛                                                                                                    | - 🗆 🗄 Outin 🛛 💿 Make 🗖 🗖                                                                                                    |  |  |  |  |  |
| Stestne     Stestne     S | <pre>/* Name : LESING.C Name : LESING.C Author : Version : Copyright : Your copyright notice Description : Hello World in C, Angi-style */ #include <stdio.h> #include <stdio.h> #include <stdib.h> int main(int argo, char *argv[]) {     int i, j, k;     i = atoi (argv [1]);     j = atoi (argv [2]);     k = i + j;     print("stdn", k);     return EXIT_SUCCESS; } </stdib.h></stdio.h></stdio.h></pre> | <ul> <li>I<sup>4</sup><sub>2</sub> k k • ▼</li> <li>stdo.h</li> <li>stdo.h</li> <li>stdo.h</li> <li>main(nt, drar*[)): int</li> </ul> |  |  |  |  |  |
|                                                                                                    | Problems 🕅 🖉 Tasks 📮 Console 🔲 Properties                                                                                                    | ş, 🗸 🗖 🗍                                                                                                    |  |  |  |  |  |
|                                                                                                    | ems                                                                                                    |                                                                                                    |  |  |  |  |  |
|                                                                                                    | escription A Resource Path Locat Type                                                                                                    |                                                                                                    |  |  |  |  |  |
|                                                                                                    |                                                                                                    |                                                                                                    |  |  |  |  |  |
|                                                                                                    |                                                                                                    |                                                                                                    |  |  |  |  |  |
|                                                                                                    |                                                                                                    |                                                                                                    |  |  |  |  |  |
|                                                                                                    |                                                                                                    |                                                                                                    |  |  |  |  |  |
| : <b>D</b> *                                                                                                    | Writable Smart Insert 21:1                                                                                                    |                                                                                                    |  |  |  |  |  |

Εικόνα 10

Αφού ολοκληρώσουμε τις αλλαγές και αποθηκεύσουμε το νέο αρχείο, μπορούμε με *Project > Build All* ή με *Ctrl-B* να προκαλέσουμε νέα μεταγλώττιση και παραγωγή εκτελέσιμου κώδικα.

Για να εκτελέσουμε το πρόγραμμά μας πρέπει κατ΄ αρχήν να υποδείξουμε στο σύστημα ότι επιθυμούμε το αποτέλεσμα της μεταγλώττισης να εκτελεστεί ως τοπική εφαρμογή.

| C/C++ - testme/src/testme.c - E                      | clipse Platform                                                           |               |          |                   |              |              |          |          |                        | _ 6        | ×                  |
|------------------------------------------------------|---------------------------------------------------------------------------|---------------|----------|-------------------|--------------|--------------|----------|----------|------------------------|------------|--------------------|
| File Edit Refactor Navigate Search                   | Run Project Window Help                                                   |               |          |                   |              |              |          |          |                        |            |                    |
| : ◘ • ;;; @   @   @ : @ • @ •<br>: 월 • ऄ • ♥ ↔ • ↔ · | Toggle Breakpoint     Toggle Line Breakpoint     Toggle Method Breakpoint | Ctrl+Shift+B  | • 🛞 •    | \$*• <b>○</b> •   | Q 🗄 🥭 (      | ≌ - ⁄? • i ⊿ |          | E        | } <b>⊡</b> c/c+        | +          |                    |
| Project Explorer 🛛                                   | Toggle Watchpoint                                                         |               |          |                   |              |              | - 0      | 📴 Outlin | 8                      | ) Make 📄 🗂 |                    |
| □ 🕏                                                  | 🔌 Skip All Breakpoints                                                    |               |          |                   |              |              | <u>_</u> |          | Şe ↓ª <sub>z</sub> ∖   | R 🗙 😐      | $\bigtriangledown$ |
| 🖃 😂 testme                                           | Remove All Breakpoints                                                    |               |          |                   |              |              |          |          | stdio.h                |            |                    |
| ພາສະ, binanes<br>ສາເລີ Includes                      | ■Resume                                                                   |               |          |                   |              |              |          |          | stdip.n<br>main(int. c | har*∏):int |                    |
| 😟 🚇 C:/cygwin/lib/gcc/i686-pc-                       | Suspend                                                                   |               | unight   | Dotice            |              |              |          |          |                        | 2,         |                    |
| C:/cygwin/usr/include     C:/cygwin/usr/include      | Terminate                                                                 |               | rld in   | C, Ansi-st        | yle          |              |          |          |                        |            |                    |
| B-29 src                                             | Step Dito                                                                 |               |          |                   |              |              |          |          |                        |            |                    |
| E c testme.c                                         | Step Return                                                               |               |          |                   |              |              |          |          |                        |            |                    |
| testme.exe.stackdump                                 | ⇔∏Run to Line                                                             |               |          |                   |              |              |          |          |                        |            |                    |
|                                                      | Vse Step Filters                                                          | Shift+F5      |          |                   |              |              |          |          |                        |            |                    |
|                                                      | <b>Q</b> Run                                                              | Ctrl+F11      | *argv    | []) {             |              |              |          |          |                        |            |                    |
|                                                      | No. Debug                                                                 | F11           |          |                   |              |              |          |          |                        |            |                    |
|                                                      | Run History                                                               | •             | <u> </u> |                   |              |              |          |          |                        |            |                    |
|                                                      | Run As<br>Run Configurations                                              | •             | C 1Loca  | C/C++ Application | n            |              |          |          |                        |            |                    |
|                                                      | Debug History                                                             | •             | 1        |                   |              |              |          |          |                        |            |                    |
|                                                      | Debug As                                                                  | •             | ł        |                   |              |              |          |          |                        |            |                    |
|                                                      | Debug Configurations                                                      |               |          |                   |              |              |          |          |                        |            |                    |
|                                                      | Q External Tools                                                          | •             |          |                   |              |              | $\sim$   |          |                        |            |                    |
|                                                      | <                                                                         | - ·           |          | 2.15              |              |              | >        |          |                        |            |                    |
|                                                      | 🖹 Problems 🖉 Task                                                         | s 🔛 Console 🔀 | 3 🔲 Pr   | operties 🐝 Del    | ug           |              |          | 🔒 🕞      | 2 8 -                  | · [] • []  |                    |
|                                                      | C-Build [testme]                                                          |               |          |                   |              |              |          |          |                        |            | ~                  |
|                                                      | **** Build of (                                                           | configuratio  | on Debu  | g for proje       | ct testme    | ****         |          |          |                        |            |                    |
|                                                      | make all                                                                  |               |          |                   |              |              |          |          |                        |            |                    |
|                                                      | make: Nothing                                                             | to be done f  | for `al  | 1'.               |              |              |          |          |                        |            |                    |
|                                                      |                                                                           |               |          |                   |              |              |          |          |                        |            |                    |
| <                                                    |                                                                           |               |          |                   |              |              |          |          |                        |            | $\sim$             |
| 8 ∎*                                                 |                                                                           |               |          | Writable          | Smart Insert | 14:18        |          |          |                        |            |                    |

Εικόνα 11

Στη συνέχεια επιλέγουμε *Run > Run Configurations* για να δώσουμε ορίσματα και έστω πως θέλουμε να προσθέσουμε τους ακέραιους 3 και 5:

| Run Configurations                                             |                                                                                                    |
|----------------------------------------------------------------|----------------------------------------------------------------------------------------------------|
| Create, manage, and run cor                                    | Tab για ορίσματα                                                                                                    |
| Ype filter text<br>■ C C/C++ Local Application<br>C testme.exe | Name: testme.exe<br>Main (W-Arguments) Environment Debugger to Source Common<br>Program arguments:<br>3 S<br>Apply<br>Run<br>Viriables<br>Vorking directory:<br>S(workspace_loc:testme)<br>Vue default<br>Workspace vie System Variabe |
| Filter matched 2 of 2 items                                    |                                                                                                    |
| 0                                                              | <u>R</u> un Close                                                                                                    |

Εικόνα 12

Μετά επιλέγουμε πρώτα Apply (για να χρησιμοποιήσουμε και άλλη φορά αυτά τα ορίσματα, π.χ. κατά την αποσφαλμάτωση) και μετά Run. Το αποτέλεσμα (3+5=8) φαίνεται στην κονσόλα εξόδου.

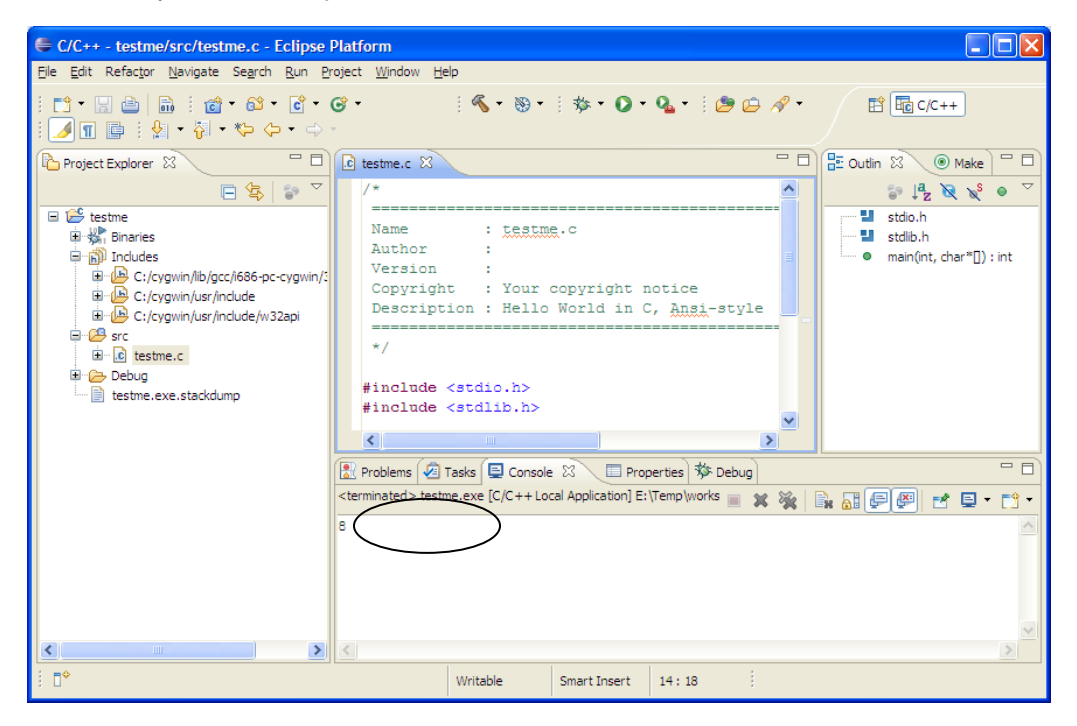

Εικόνα 13

Εννοείται, πως το ίδιο αποτέλεσμα θα παίρναμε αν πηγαίναμε στον κατάλογο με το εκτελέσιμο αρχείο και δίναμε την εντολή από το shell (παρατηρείστε πως το εκτελέσιμο βρίσκεται μέσα στον κατάλογο Debug):

| C /cygdrive/e/Temp/workspace/testme/Debug                                                                                                    | - 🗆 🗙 |
|----------------------------------------------------------------------------------------------------|-------|
| <mark>dkalles@DK_tablet /cygdrive/e/Temp/workspace/testme/Debug</mark><br>\$ pwd<br>/cygdrive/e/Temp/workspace/testme/Debug                                                                                                    |       |
| dkalles@DK_tablet/cygdrive/e/Temp/workspace/testme/Debug\$ 1s -latotal 30drwx+ 3 dkalles None0 Sep 8 16:46 .drwx+ 4 dkalles None0 Sep 8 17:00rwx+ 1 dkalles None1039 Sep 8 16:55 makefile-rwx++ 1 dkalles None237 Sep 8 16:24 objects.mk-rwx++1 dkalles None401 Sep 8 16:55 sources.mk-rwx++2 dkalles None0 Sep 8 16:45 sources.mk-rwx++1 dkalles None0 Sep 8 16:47 testme.exe |       |
| dkalles@DK_tablet /cygdrive/e/Temp/workspace/testme/Debug<br>\$ ./testme.exe 3 5<br>8<br>dkalles@DK_tablet /cygdrive/c/Temp/workspace/testme/Debug                                                                                                    |       |
| dkalles@DK_tablet /cygdrive/e/lemp/workspace/testme/Debug<br>dkalles@DK_tablet /cygdrive/e/Temp/workspace/testme/Debug<br>\$                                                                                                    | -     |

Εικόνα 14

#### Βήμα 4: Δουλεύοντας με τον debugger και το Eclipse

Ας υποθέσουμε πως θέλουμε να μελετήσουμε την εκτέλεση του προγράμματός μας βήμα βήμα και να παρατηρούμε τι τιμές έχουν οι μεταβλητές μας. Αντί να γεμίσουμε τον πηγαίο κώδικα με κλήσεις της *printf* μπορούμε να χρησιμοποιήσουμε τον debugger, που μας δίνει ένα περιβάλλον να εξετάζουμε την εκτέλεση και να διερευνούμε τις τιμές μεταβλητών, δεικτών, ή/και τη σειρά κλήσεων συναρτήσεων. Βασικό εργαλείο σε ένα debugger είναι το breakpoint, που είναι ένα σημείο στον κώδικα στο οποίο επιθυμούμε να σταματήσει η εκτέλεση.

Θα δείξουμε τη λειτουργία ενός breakpoint (και, κατ' επέκταση, του debugger) με ένα παράδειγμα. Από το παράθυρο του editor πάμε στο αριστερό περιθώριο της γραμμής που περιέχει την εντολή *j* = ... και πατώντας δεξί click επιλέγουμε στη συνέχεια **Toggle Breakpoint**. Στο σημείο αυτό φαίνεται μία πράσινη μικρή κουκίδα που υποδηλώνει τη δήλωση του breakpoint (ξαναπατώντας **Toggle Breakpoint** η κουκίδα εξαφανίζεται).

| Debug - testme/src/testme.c - Eclipse Platform                                                                               |                |              |                  |              |                | _ 7 🛛       |
|----------------------------------------------------------------------------------------------------|----------------|--------------|------------------|--------------|----------------|-------------|
| <u>File E</u> dit Refac <u>t</u> or <u>N</u> avigate Se <u>a</u> rch <u>R</u> un <u>P</u> roject <u>Wi</u> ndow <u>H</u> elp |                |              |                  |              |                |             |
| 🖆 • 🔜 👜   📾   🏇 • 🔕 • 隆 🛷 •   🌽   🐓 • 🖗 • •                                                                                  |                |              |                  |              | 😭 🏇 Debug      | C/C++       |
| 🏇 Debug 🛛 🥂 🎇 🏟 🕪 🗉 🔳 🖉 🕄 💀 🖟 🤜 🖬 🛒 🏱 🗖                                                                                      | 🕪= Variables 🔀 | 💊 Breakpoir  | nts 1919 Registe | rs 🛋 Modules |                | - 8         |
| testme.exe [C/C++ Local Application]                                                                                         |                |              |                  | č.           | ) 📲 🖃 🍧        | " 🗙 💥 🏹     |
| Thread [1] (Suspended)                                                                                                    | Name           |              |                  | Value        |                |             |
| 1 main() \cygdrive\e\Temp\workspace\testme\src\testme.c: 14 0x00401075                                                       | 🗄 🗳 argv       |              |                  | 0x007617f8   |                |             |
| gdb (9/9/2008 9:55 nµ)                                                                                                    | (x)= i         |              |                  | 4199328      |                |             |
| E:\Temp\workspace\testme\Debug\testme.exe (9/9/2008 9:55 nµ)                                                                 | (v)- L         |              |                  | 0            | -              |             |
|                                                                                                    | - Év           | νδsi8n I     | hroak            | noint        |                | ~           |
|                                                                                                    | <              |              | orcar            | point        |                | >           |
| C testme.c X                                                                                                    |                |              |                  | E Outline &  |                |             |
|                                                                                                    |                |              | ~                |              | 14 😡 🔊         | • • •       |
| #include <stdio.h></stdio.h>                                                                                                 |                |              |                  | stdio.h      | 14 1 1         |             |
| #Include (Stulib.n)                                                                                                    |                |              |                  | stdib.h      | char*[]) : int |             |
| <pre>int main(int argc, _har *argv[]) {     int i i k;</pre>                                                                 |                |              |                  | - maintaint  | , char gy thit |             |
| Int I, J, K,                                                                                                    |                |              |                  |              |                |             |
| <pre>i = atoi (argv [1]); i = atoi (argv [2]);</pre>                                                                         |                |              | -                |              |                |             |
| <pre>x ] = ator (argv [2]);<br/>k = i + j;</pre>                                                                             |                |              | = =              |              |                |             |
| <pre>printf ("%d\n", k); printm FWIT SUCCESS.</pre>                                                                          |                |              |                  |              |                |             |
| }                                                                                                    |                |              |                  |              |                |             |
|                                                                                                    |                |              | >                |              |                |             |
| Console X A Tasks Problems O Executables 1 Memory                                                                            |                |              | <b>x x</b>       |              | A 🖬 🖌          | <b></b>     |
| testme.exe [C/C++ Local Application] E:\Temp\workspace\testme\Debug\testme.exe (9/9/2008 9:55 nu                             | )              |              |                  |              |                |             |
|                                                                                                    |                |              |                  |              |                | <u>^</u>    |
|                                                                                                    |                |              |                  |              |                |             |
|                                                                                                    |                |              |                  |              |                |             |
|                                                                                                    |                |              |                  |              |                | ×           |
| ( = 0                                                                                                    |                |              |                  | -            |                | <u>&gt;</u> |
| ; U'                                                                                                    | Writable       | Smart Insert | 14:1             | :            |                |             |

Εικόνα 15

Αφού κάνουμε Build (έχοντας κάνει όποιες αλλαγές θέλουμε) ενεργοποιούμε το debugger από το **Run > Debug** (παρατηρείστε πως οι επιλογές ενεργοποίησης του debugger είναι όμοιες με τις επιλογές εκτέλεσης, και αν έχουμε ήδη κάνει μία εκτέλεση το Eclipse θα έχει κρατήσει τα ορίσματα εκτέλεσης ώστε να τα χρησιμοποιήσει και με το debugger).

Κατά την ενεργοποίηση του debugger το Eclipse θα μας ζητήσει να επιβεβαιώσουμε πως θα ξεκινήσει λειτουργίες σε Debug perspective (άρα θα αλλάξει η μπάρα εργαλείων).

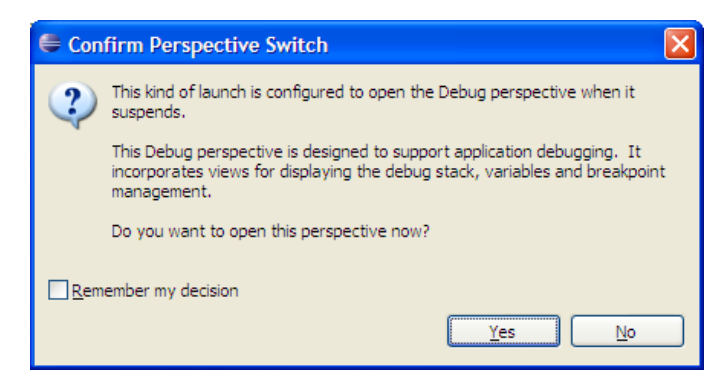

Εικόνα 16

Το Eclipse, στην εγκατάσταση που χρησιμοποιούμε, θα ξεκινήσει το debugger και θ' αναζητήσει το αρχείο πηγαίου κώδικα που θα μας επιδεικνύει παράλληλα με την εκτέλεση. Αυτό πιθανότατα οφείλεται στην unix-like αναπαράσταση των μονοπατιών που παράγεται (αφού το Cygwin προσομοιώνει το Unix) αλλά στα πλαίσια του παρόντος οδηγού δε θ'ασχοληθούμε με τη διόρθωση αυτού του προβλήματος. Πιο εύκολα, θα πλοηγηθούμε μέσω της λειτουργίας *Locate File* ... που μας προτείνεται και να υποδείξουμε το χώρο που βρίσκεται το αρχείο πηγαίου κώδικα. Παρατηρείστε πως ο debugger έχει ξεκινήσει με κανονική εκτέλεση του προγράμματος και η μεταβλητή **argc** έχει την τιμή 3 (για το όνομα προγράμματος και τις δύο παραμέτρους εισόδου), ενώ η μεταβλητή *i* έχει μία τιμή που σίγουρα δε δόσαμε εμείς ...

| E Debug - Source not found Eclipse Platform                                                                                                    |                         |                                     |
|----------------------------------------------------------------------------------------------------|-------------------------|-------------------------------------|
| <u>E</u> lle <u>E</u> dit <u>N</u> avigate Se <u>a</u> rch <u>R</u> un <u>P</u> roject <u>W</u> indow <u>H</u> elp                                      |                         |                                     |
| i 📫 • 🔜 👜   📾 i 🏇 • 🔕 • 🦓 • i 🖨 🛷 • 👘 🔶 • •                                                                                                    |                         | 😭 🏇 Debug 🔽 C/C++                   |
| (🏶 Debug 🛛 💦 🔌 🦓 🕪 🗉 🔳 💐 🚴 🐼 💷 🖬 😥 🗸 🖓                                                                                                    | 🛛 🕪= Variables 🕺 💁 Brea | kpoints 🔐 Registers 🛋 Modules 🛛 🖓 🗔 |
| E testme.exe [C/C++ Local Application]                                                                                                    |                         | 🤹 🙀 🕞 🔮 💥 🏹 🗸                       |
| Suspended)                                                                                                    | ame                     | Value                               |
|                                                                                                    | (X <sup>0)</sup> and    | 3                                   |
|                                                                                                    | 🔎 argv                  | 0x007617f8                          |
| gdb (9/9/2008 9:55 nµ)                                                                                                    | (×)= j                  | 4199328                             |
| E:\Temp\workspace\testme\Debug\testme.exe (9/9/2008 9:55 nµ)                                                                                            | (X)= j                  | 1628438944                          |
|                                                                                                    | 69° K                   | · /                                 |
|                                                                                                    |                         |                                     |
|                                                                                                    | <                       | 5                                   |
| R testma c                                                                                                    |                         |                                     |
|                                                                                                    |                         | An dutine is not available.         |
| Can't find a source file at "/cygdrive/e/Temp/workspace/testme/src/testme.c"<br>Locate the file or edit the source lookup path to include its location. |                         |                                     |
|                                                                                                    |                         |                                     |
|                                                                                                    | ταβλητών                | /                                   |
| Locate File                                                                                                    |                         |                                     |
|                                                                                                    |                         |                                     |
| Edit Source Lookup Path                                                                                                    |                         |                                     |
|                                                                                                    |                         |                                     |
|                                                                                                    | e File                  |                                     |
| Lood                                                                                                    |                         |                                     |
|                                                                                                    |                         |                                     |
|                                                                                                    |                         |                                     |
|                                                                                                    |                         |                                     |
| 🖾 Console 🛛 🖉 Tasks 🔝 Problems 🔕 Executables 🔋 Memory                                                                                                   |                         | 🔳 🗶 💥 📑 🗗 🗗 🖉 🖬 🖕 🗂 🗖               |
| testme.exe [C/C++ Local Application] E:\Temp\workspace\testme\Debug\testme.exe (9/9/2008 9:55 n                                                         | h)                      |                                     |
|                                                                                                    |                         | <u>^</u>                            |
|                                                                                                    |                         |                                     |
|                                                                                                    |                         |                                     |
|                                                                                                    |                         |                                     |
| 2                                                                                                    |                         | M                                   |
|                                                                                                    |                         |                                     |
|                                                                                                    |                         |                                     |

Εικόνα 17

Αφού γίνουν τα παραπάνω, μπορούμε να αναζητήσουμε και να εκτελέσουμε τη λειτουργία **Resume**, η οποία θα επαναξεκινήσει την εκτέλεση του προγράμματος, από το σημείο που μόλις είχε σταματήσει. Παρατηρούμε ότι το πρόγραμμα ΔΕΝ εκτελείται μέχρι τέλους, αλλά MONO μέχρι το breakpoint (συγκεκριμένα, ακριβώς πριν το breakpoint). Μπορούμε να πειστούμε γι' αυτό παρατηρώντας πως η μεταβλητή *i* έχει την αναμενόμενη τιμή, ενώ η μεταβλητή *j* έχει ακόμα την αρχική τιμή που της απέδωσε το σύστημα.

| Debug - testme/src/testme.c - Eclipse Platform                                                                                        |                         |                                           |  |
|----------------------------------------------------------------------------------------------------|-------------------------|-------------------------------------------|--|
| <u> E</u> ile <u>E</u> dit Refac <u>t</u> or <u>N</u> avigate Se <u>a</u> rch <u>R</u> un <u>P</u> roject <u>W</u> indow <u>H</u> elp |                         |                                           |  |
| ┆╘╩╺╶╔╴┢╞╬╺╴Ѻ╺╺╩╸┆╔╸╱╸┆⊿┊┆┓╴╗╴╚╸Ѻ╺                                                                                                    | ⇒ •                     | 담 🏇 Debug 🗟 C/C++                         |  |
| 🌾 Debug 🛛 🥂 🍇 🏟 🕪 🗉 📲 💐 🔍 👁 🗟 👘 😥 🍸 🖓 🗇                                                                                               | 🕪= Variables 🖾          | 🗣 Breakpoints 🐰 Registers 🛋 Modules 🛛 🗖 🗖 |  |
| E testme.exe [C/C++ Local Application]                                                                                                |                         |                                           |  |
| 🖃 🦑 Cygwin gdb Debugger (9/9/2008 9:55 rµ) (Suspended)                                                                                | Name                    | Value                                     |  |
| Thread [1] (Suspended: Breakpoint hit.)                                                                                               | (x) <sup>(x)</sup> argc | 3                                         |  |
| Thread [3] (Suspended)                                                                                                    | 🗄 🇳 argv                | 0x007617f8                                |  |
| adb (9/9/2008 9:55 nu)                                                                                                    | (×)= j                  | 3                                         |  |
| E:\Temp\workspace\testme\Debug\testme.exe (9/9/2008 9:55 nµ)                                                                          | (x)= j                  | 1628438944                                |  |
|                                                                                                    | (×9= k                  | 0                                         |  |
|                                                                                                    |                         |                                           |  |
|                                                                                                    | 1                       |                                           |  |
|                                                                                                    |                         |                                           |  |
| lc testme.c ⊠                                                                                                    |                         | E Outline 🛛                               |  |
|                                                                                                    |                         | 🛕 🕴 🖓 🙀 🛃 🖉                               |  |
| #include <stdio.h></stdio.h>                                                                                                    |                         | ; 🖬 stdio.h                               |  |
| #include <stdlib.n></stdlib.n>                                                                                                    |                         | 🖬 stdlib.h                                |  |
| int main(int argc, char *argv[]) {                                                                                                    |                         | • main(int, char*[]) : int                |  |
| int i, j, k;                                                                                                    |                         | -                                         |  |
|                                                                                                    |                         |                                           |  |
| i = atoi (argv [1]);                                                                                                    |                         |                                           |  |
| <pre>j = atoi (argv [2]);</pre>                                                                                                    |                         |                                           |  |
| k = 1 + j;                                                                                                    |                         | 🖳 Χώρος μεταβλητών                        |  |
| return EXIT SUCCESS                                                                                                    |                         |                                           |  |
| }                                                                                                    |                         |                                           |  |
|                                                                                                    |                         |                                           |  |
|                                                                                                    |                         |                                           |  |
| 🗐 Console 🛛 🖉 Tasks 🔝 Problems 🕥 Executables 🚺 Memory                                                                                 |                         | 📃 🗶 💥 📑 📑 🚰 🖉 🖬 👘 🖓 🗖 🗖                   |  |
| testme.exe [C/C++Local Application] E:\Temp\workspace\testme\Debug\testme.exe (9/9/2008 9:55 nµ)                                      | )                       |                                           |  |
|                                                                                                    |                         | <u>^</u>                                  |  |
|                                                                                                    | _                       |                                           |  |
|                                                                                                    |                         | Evenyomounuévo broakpoint                 |  |
|                                                                                                    |                         |                                           |  |
|                                                                                                    |                         |                                           |  |
|                                                                                                    |                         |                                           |  |
|                                                                                                    |                         |                                           |  |
|                                                                                                    |                         |                                           |  |

#### Εικόνα 18

Όντας μέσα στο debugger μπορούμε πάντα να διαχειριστούμε τα breakpoints (αλλά και άλλα παρεμφερούς χρήσης εργαλεία), ν' αλλάξουμε perspective, να ξεκινήσουμε και να δουλέψουμε σ' ένα νέο project, να επανέλθουμε στο debugger κλπ. Η φιλοσοφία ενός IDE είναι η διευκόλυνση του χρήστη στην ανάπτυξη συστημάτων μέσω της οργάνωσης των εργασιών που απαιτούνται για την προγραμματιστική ανάπτυξη με τρόπο που να μπορεί να παρακολουθεί διαφορετικά projects χωρίς ν' απαιτείται να καταναλώνει περιττό χρόνο στη διαχείριση των εργασιών ανάπτυξης.

# Βήμα 5: Χρησιμοποιώντας το Eclipse για έργα που έχουμε ήδη αναπτύξει σε άλλο περιβάλλον

Αν έχουμε ήδη ένα αρχείο σε C, το να το φέρουμε μέσα σε περιβάλλον Eclipse και να συνεχίσουμε εκεί την ανάπτυξη είναι απλό.

Κατ΄αρχήν μέσα στο workspace του Eclipse φτιάχνουμε ένα νέο κατάλογο, έστω *new\_prj*, και μέσα στον κατάλογο αυτό βάζουμε το αρχείο C που έχουμε.

Στη συνέχεια ξεκινάμε ένα νέο project επιλέγοντας *File > New > C Project* αλλά τώρα επιλέγουμε ένα Empty project και ονοματίζουμε το project με το όνομα του καταλόγου που κατασκευάσαμε (παρατηρούμε πως το Eclipse μας προειδοποιεί πως υπάρχει αυτός ο κατάλογος – αυτό είναι φυσικό αφού μόλις το φτιάξαμε, αλλά είναι χρήσιμο για να μην κάνουμε overwrite κατά λάθος κάποιο υπάρχον project).

| 🖨 C Project                                                                                                    |                                           |  |
|----------------------------------------------------------------------------------------------------|-------------------------------------------|--|
| C Project<br>Directory with specified name already exists.<br>Project name: new_pr<br>Use default location<br>Location: E:\Temp\workspace\new_pri              | Browse                                    |  |
| Project types:<br>Executable<br>Hello World C++ Project<br>Hello World ANSI C Project<br>Empty Project<br>Shared Library<br>Static Library<br>Makefile project | Toolchain:<br>Cygwin GCC<br>Προειδοποίηση |  |
| Show project types and toolchains only if they are supported on the platform          ⑦       < Back                                                           |                                           |  |

Εικόνα 19

Στο σημείο αυτό οδηγούμαστε πάλι ακριβώς στο σημείο που ήμασταν όταν ξεκινήσαμε ένα Empty C Project και όσα αναφέραμε εκεί (από την Εικόνα 5 και μετά) ισχύουν πάλι επακριβώς.

Μερικές φορές, βέβαια, το project μας δεν απαρτίζεται μόνο από ένα αρχείο C. Συνήθως σ' αυτές τις περιπτώσεις αυτό που κάνουμε είναι να κατασκευάζουμε μία σειρά από αρχείο .c και .h τα οποία συνδέονται μεταξύ τους, και να περιγράψουμε τις συνδέσεις αυτές μέσω ενός Makefile (χρησιμοποιώντας την εφαρμογή **make**). Και σ' αυτές τις περιπτώσεις, για να φέρουμε ένα τέτοιο project μέσα στο eclipse αρκεί να κάνουμε τα βήματα που περιγράφονται σ' αυτή την παράγραφο (κατασκευή καταλόγου, επικόλληση των αρχείων κώδικα μέσα στον κατάλογο, κατασκευή νέου project με το όνομα του καταλόγου) και το Eclipse θα παράγει τα απαιτούμενα υπόλοιπα βήματα για τη σωστή μεταγλώττιση του όλου project (αλλά θα αγνοήσει το Makefile που θα έχουμε δώσει).

### Περισσότερα για το Eclipse

Για περισσότερες πληροφορίες σχετικά με το eClipse αποταθείτε στον βοηθό εργαστηρίου και στη ηλεκτρονική διεύθυνση <u>http://www.eclipse.org</u>.